## 2.2 REGISTERING A NEW ACCOUNT

1. Open any of the Internet Browser (Google Chrome / Mozilla Firefox) mentioned earlier and type in the E-Licensing URL in the address bar. Press ENTER on your keyboard.

https://elp.sarawakforestry.com

2. When the browser is loaded with E-Licensing login screen, click on the "New Registration".

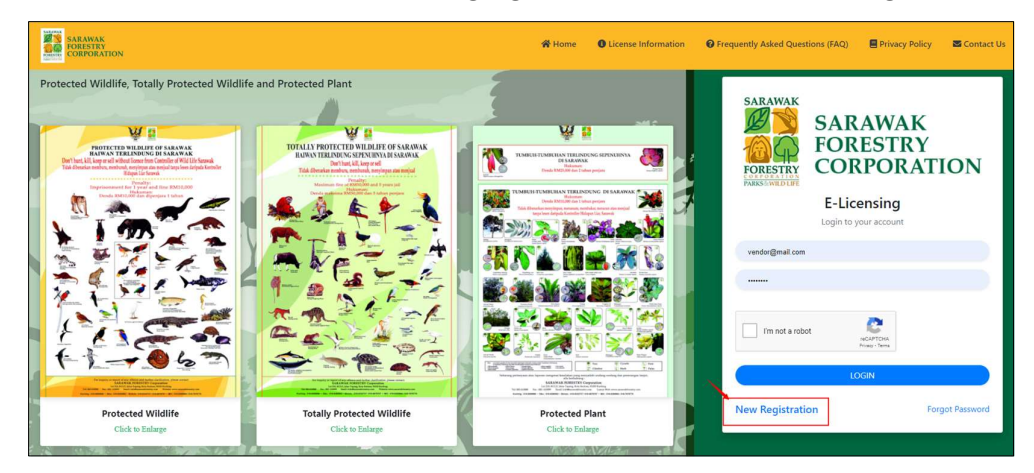

3. You will be navigated to the Registration Page.

| Login Informations                             |                 |                                             | ^        |
|------------------------------------------------|-----------------|---------------------------------------------|----------|
| Username *                                     |                 |                                             |          |
| johnsmith                                      |                 |                                             |          |
| Password •                                     |                 |                                             |          |
| Must be:                                       |                 |                                             |          |
| 1) At least 8 characters in length.            |                 |                                             |          |
| 2)Include at least one upper case letter.      |                 |                                             |          |
| 3)Include at least one number.                 |                 |                                             |          |
| 4)No spaces.                                   |                 |                                             |          |
|                                                |                 |                                             |          |
| Confirm Password -                             |                 |                                             |          |
|                                                |                 |                                             |          |
|                                                |                 |                                             |          |
| Full Name -                                    | Nationality     | Mykad No. (Numbers only E.g:910822135110) • |          |
| JOHN SMITH                                     | Malaysia        | 901102135678                                |          |
| Email •                                        |                 | Telephone (mobile) ·                        |          |
| johnsmith@gmail.com                            |                 | 01680167288                                 |          |
| Residential Address                            |                 |                                             |          |
| 88, JALAN ANG CHENG HO, TAMAN PASAR, 93100 KUC | CHING, SARAWAK. |                                             |          |
|                                                |                 |                                             |          |
|                                                |                 |                                             |          |
| V I'm not a robot                              |                 |                                             |          |
| Back                                           |                 |                                             | Register |

- 4. Choose and enter a username and password to log in to e-Licensing. Please remember that the password must be:
  - a. At least 8 characters in length.
  - b. Include at least one upper case letter.
  - c. Include at least one number.
  - d. No spaces.
- 5. Fill in your personal particulars.
  - a. If you are a Malaysian, please only type in numbers when you enter your MyKad number (no dash symbol "-" required).

## E-Licensing Manual

- b. If you are a non-Malaysian, please only type in alphabet and numbers when you enter your passport (no dash symbol "-" required).
- 6. Check and verify yourself with the reCAPTCHA.
- 7. Press Register to complete the registration process.
- 8. Click here to go back to the homepage and log in using the username and password created earlier.

Congratulations Your login account had been created. Please Click Here to Login.